# ホライズンヨーロッパの 事務手続き

日欧産業協力センター National Contact Point for Horizon Europe 小田/ODA

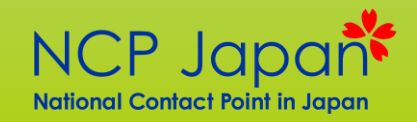

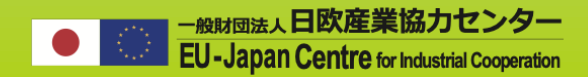

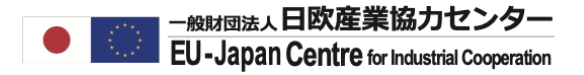

#### プロジェクト開始までの期間

※2-stageの公募の場合は提出期間+評価が2回

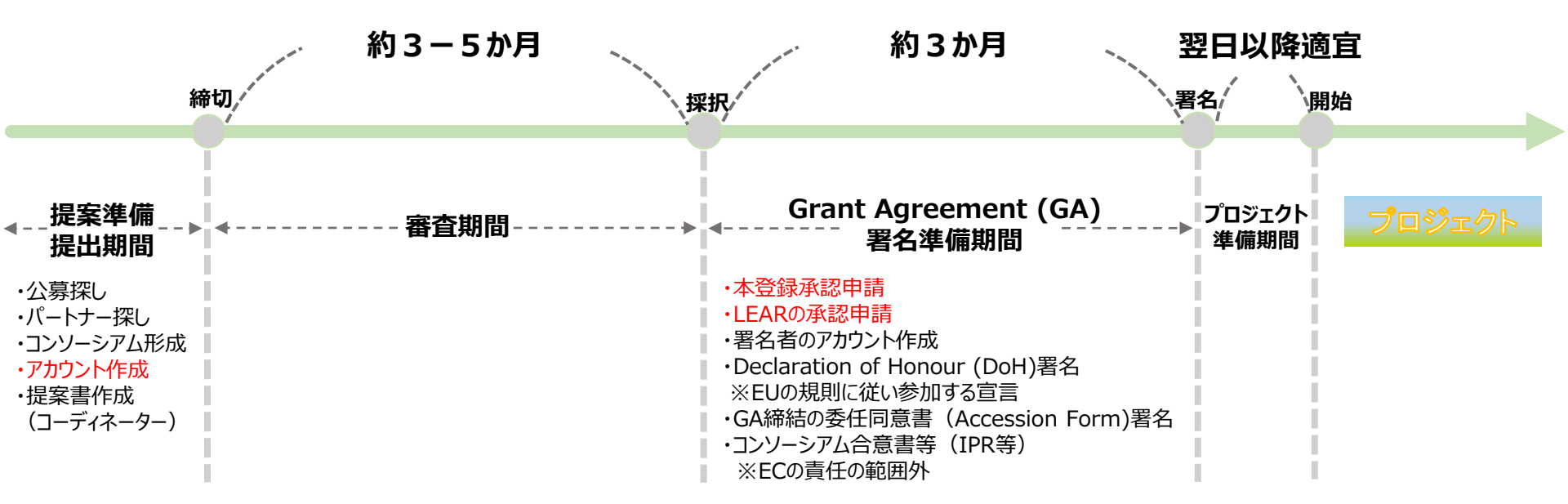

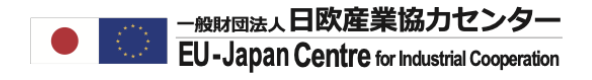

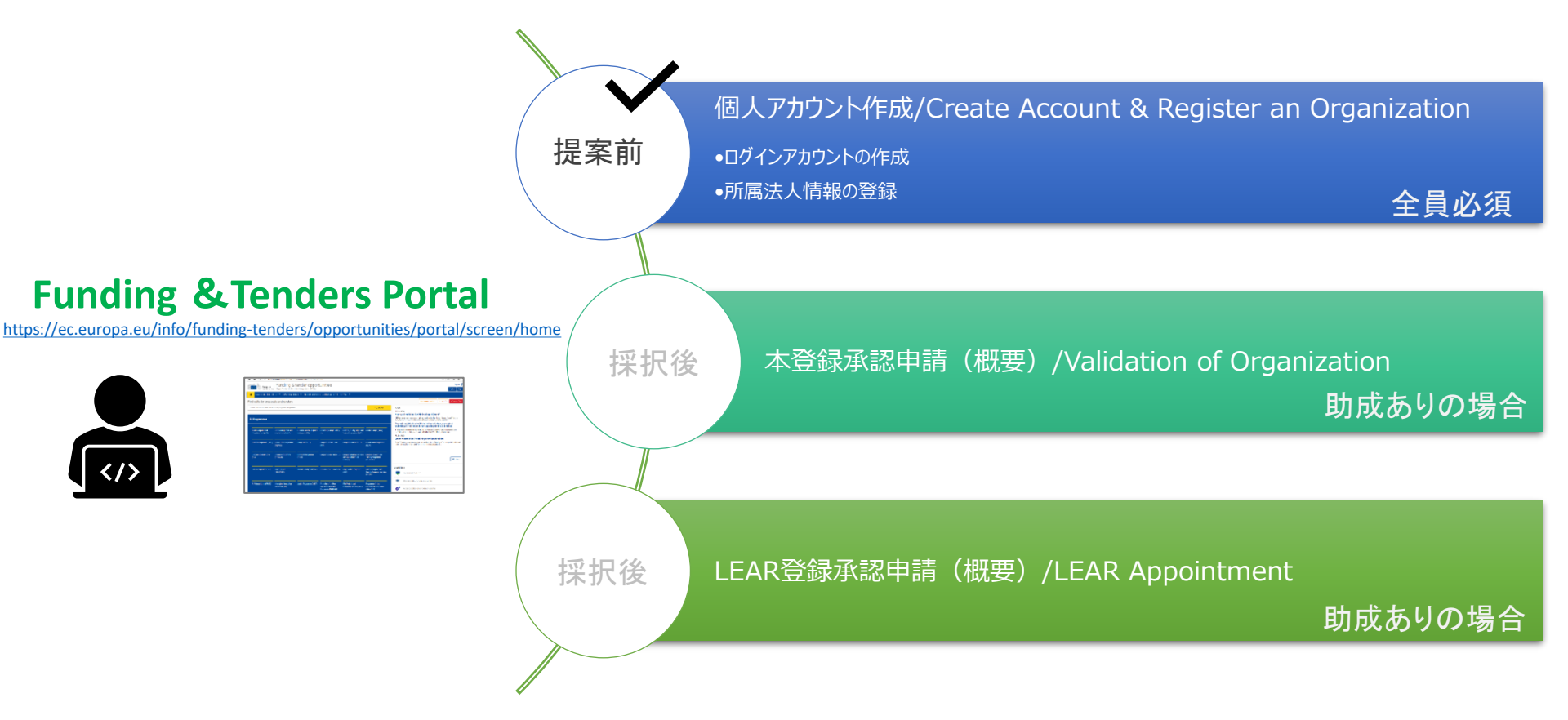

個人アカウント作成

個人アカウントとは

ログインID+法人情報からなる個人のF&Tポータル上のアカウント。9桁のコードで管理されている。

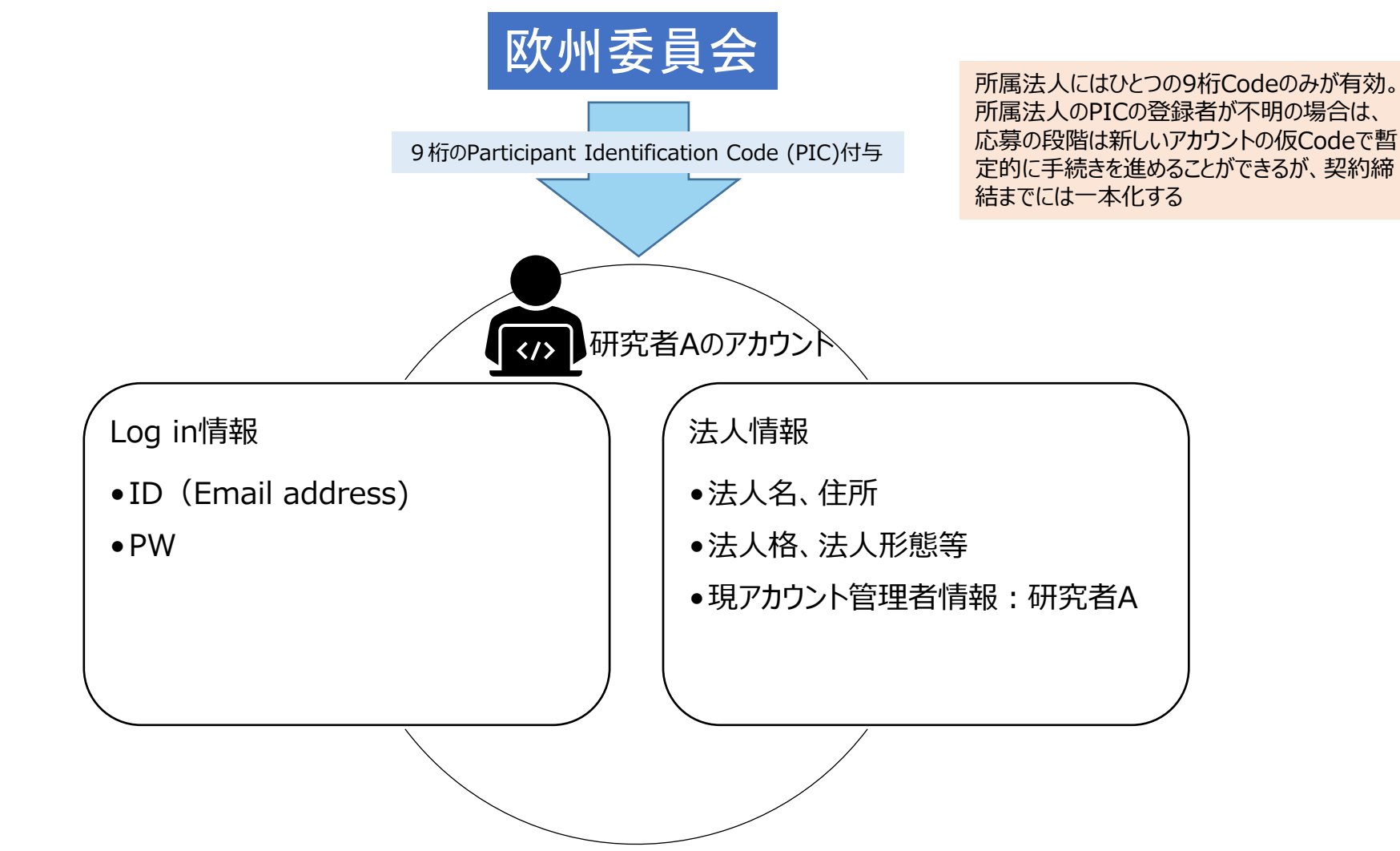

ログインアカウントの作成

### ログインアカウントの作成

| $\leftarrow \rightarrow C$ $\therefore$ https://e                              | ec.europa.eu/info/funding-tende                 | ers/opportunities/portal/screen/ł                     | home                                                                     |                                                                         |                                                                  |                                                                                                    | ta te 🖷 😩                                                                                                    |  |
|--------------------------------------------------------------------------------|-------------------------------------------------|-------------------------------------------------------|--------------------------------------------------------------------------|-------------------------------------------------------------------------|------------------------------------------------------------------|----------------------------------------------------------------------------------------------------|----------------------------------------------------------------------------------------------------|--|
| European<br>Commission                                                         | Funding & 1<br>Single Electronic Data Ir        | tender opport<br>nterchange Area (SEDIA)              | tunities                                                                 |                                                                         |                                                                  |                                                                                                    | English English English English                                                                                                    |  |
| SEARCH FUNDING & TEN                                                           | DERS 🔻 HOW TO PARTICIP                          | ATE - PROJECTS & RESULT                               | 'S WORK AS AN EXPERT SI                                                  | JPPORT 🔻                                                                |                                                                  |                                                                                                    |                                                                                                    |  |
| Find calls for proposes<br>Search calls for proposels and ter<br>EU Programmes | als and tenders                                 | <b>アカウント</b><br>1. トップペ<br>2. 新規登<br>3. 受信メ<br>4. 自分の | 作成の主なス<br>ージ画面で「F<br>録画面にてC<br>ールを確認し、<br>個人アカウント                        | <b>ステップ</b><br>Register」を<br>コーマ字の氏名<br><b>制限時間内</b><br>へ <b>ログイン</b> す | フリックする。<br>Gと <b>Eメールアト<br/>Iにパスワードを</b><br>る。                   | <b>・レスを登録</b> する。<br><b>:設定</b> する。                                                                                                    | Impact Award?<br>blying for the Horizon Impact Award? It's the<br>te outstanding research proje<br>In human beings, one against<br>pporting victims (€ 4 million) |  |
| Asylum, Migration and<br>Integration Fund (AMIF)                               | Border Management and<br>Visa Instrument (BMVI) | 。<br>5. マイペー                                          | 5. マイページを開く。                                                             |                                                                         |                                                                  |                                                                                                    |                                                                                                    |  |
| Customs Programme (CUST)                                                       | Digital Europe Programme<br>(DIGITAL)           | Europe Direct (ED)                                    | European Defence Fund<br>(EDF)                                           | European Parliament (EP)                                                | EU Anti-fraud Programme<br>(EUAF)                                | Since 27 January, two new services are available in the Funding & Tenders portal: Individual users can now launch a search for partners for new proposals ( |                                                                                                    |  |
| European Solidarity Corps<br>(ESC)                                             | Erasmus+ Programme<br>(ERASMUS)                 | EU4Health Programme<br>(EU4H)                         | European Social Fund + (ESF)                                             | European Maritime, Fisheries<br>and Aquaculture Fund<br>(EMFAF)         | Euratom Research and<br>Training Programme<br>(EURATOM)          |                                                                                                    | All news >                                                                                                    |  |
| Fiscalis Programme (FISC)                                                      | Innovation Fund<br>(INNOVFUND)                  | Internal Security Fund (ISF)                          | Horizon Europe (HORIZON)                                                 | Single Market Programme<br>(SMP)                                        | Social Prerogative and<br>Specific Competencies Lines<br>(SOCPL) | Useful links Calls for tenders on Ted                                                                                                    |                                                                                                    |  |
| EU External Action (RELEX)                                                     | Interregional Innovation<br>Investments (I3)    | Justice Programme (JUST)                              | Protection of the Euro<br>against Counterfeiting<br>Programme (PERICLES) | Pilot Projects and<br>Preparatory Actions (PPPA)                        | Programme for the<br>Environment and Climate<br>Action (LIFE)    | Overview of all EU funding opp           Access to publications and date                                                                                    | ortunities<br>ta on OpenAire                                                                                                    |  |

#### 日本語マニュアル

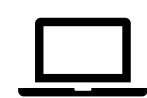

NCP Japan ポータル【参加するには»参加の流れ»Step3 アカウント作成】に画面操作の詳細を添付 URL: <u>https://www.ncp-japan.jp/wp/wp-content/uploads/2022/02/Registration\_ID\_20220201.pdf</u>

#### 所属法人情報登録を始める前に・・

#### ログインしたまま過去の法人登録状況を確認してから法人登録操作を開始してください。

| European<br>Commission Funding & tender opportunities<br>Single Electronic Data Interchange Area (SEDIA)                                                                                                    |                                           |                                                                                                    |                   |                  |              |  |  |  |
|----------------------------------------------------------------------------------------------------|-------------------------------------------|----------------------------------------------------------------------------------------------------|-------------------|------------------|--------------|--|--|--|
| SEARCH FUNDING & TENDERS 👻                                                                                                    | HOW TO PARTICIPATE                        | PROJECTS & RESULTS                                                                                                    | WORK AS AN EXPERT | SUPPORT 🔻        |              |  |  |  |
| Find calls for proposals an                                                                                                    | Key steps<br>Reference documents          |                                                                                                    |                   |                  |              |  |  |  |
| Search calls for proposals and tenders by ke                                                                                                    | Participant register                      |                                                                                                    |                   | 🔍 Search         |              |  |  |  |
|                                                                                                    |                                           |                                                                                                    |                   |                  | _            |  |  |  |
| Participant Register                                                                                                    |                                           |                                                                                                    |                   |                  | • Need help? |  |  |  |
| If you want to participate in a call for proposals or in a call for tenders with eSubmission, your organisation needs to be registered and have a 9-digit Participant Identification Code (PIC). Please quote your PIC in all correspondence with the Commission.<br>The register contains all participants of EU programmes. |                                           |                                                                                                    |                   |                  |              |  |  |  |
| Is your organisation already registered                                                                                                    | Register your                             | Register your organisation                                                                                                    |                   |                  |              |  |  |  |
| Please check whether your organisation has already been again.                                                                                                    | To register your org<br>your account.     | To register your organisation or as a natural person, you need to login into the Portal or, if you are a new user, create your account.                                     |                   |                  |              |  |  |  |
| Search a PIC                                                                                                    | Check what informa<br>procedure. To start | Check what information you need to register in the Online Manual - and keep it to hand during the registration procedure. To start registration, click on the button below. |                   |                  |              |  |  |  |
| 25                                                                                                    | ~<br>○ ①事前に既存デ<br>を把握しておく                 | <b>`-</b> 9                                                                                                    | Register y        | our organisation |              |  |  |  |

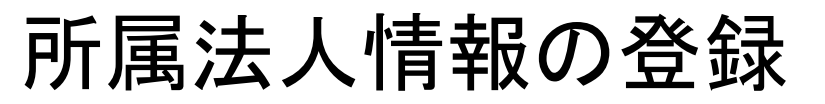

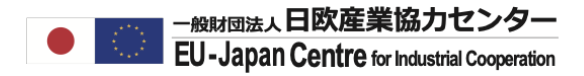

#### 所属法人情報登録を始める前に・・

#### Find a registered organisation

You may enter a (complete or partial) organisation name (e.g. "Oxford" or "University of Oxford") and optionally select a country.

You cannot search by country only. Organisation names are in English or in the national language.

| Name*:          |            |           |                                                  |                  | Country:         |              |                 |               |                              |
|-----------------|------------|-----------|--------------------------------------------------|------------------|------------------|--------------|-----------------|---------------|------------------------------|
| EU-Japan Centre |            |           |                                                  |                  | Select a country |              |                 |               | ~                            |
|                 |            |           |                                                  |                  |                  |              |                 |               |                              |
| Advanced search |            |           |                                                  |                  |                  |              |                 |               | >                            |
|                 |            |           |                                                  |                  |                  |              |                 | Searc         | h organisation Clear filters |
|                 |            |           |                                                  |                  |                  |              |                 |               |                              |
| Results: 2      |            |           |                                                  |                  |                  |              |                 | Q Search      | h                            |
| STATUS \$       | COUNTRY \$ | CITY ¢    | LEGAL NAME \$                                    | BUSINESS NAME \$ | PIC ¢            | VAT ¢        | ERASMUS CODE \$ | REG NUMBER \$ | ACTIONS ¢                    |
| VALIDATED       | JP         | токуо     | EU-JAPAN CENTRE FOR<br>INDUSTRIAL<br>COOPERATION |                  | 893546638        |              |                 | 010405018851  | Actions 😋                    |
| DECLARED        | BE         | Bruxelles | EU-JAPAN CENTRE FOR<br>INDUSTRIAL<br>COOPERATION | EU-JAPAN CENTRE  | 932668387        | BE0850850148 |                 | 0850850148    | Actions 🕸                    |
|                 |            |           |                                                  | _                |                  |              |                 |               |                              |

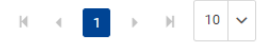

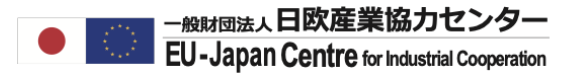

「既存法人情報の使用」OR「新規に登録」かを判断

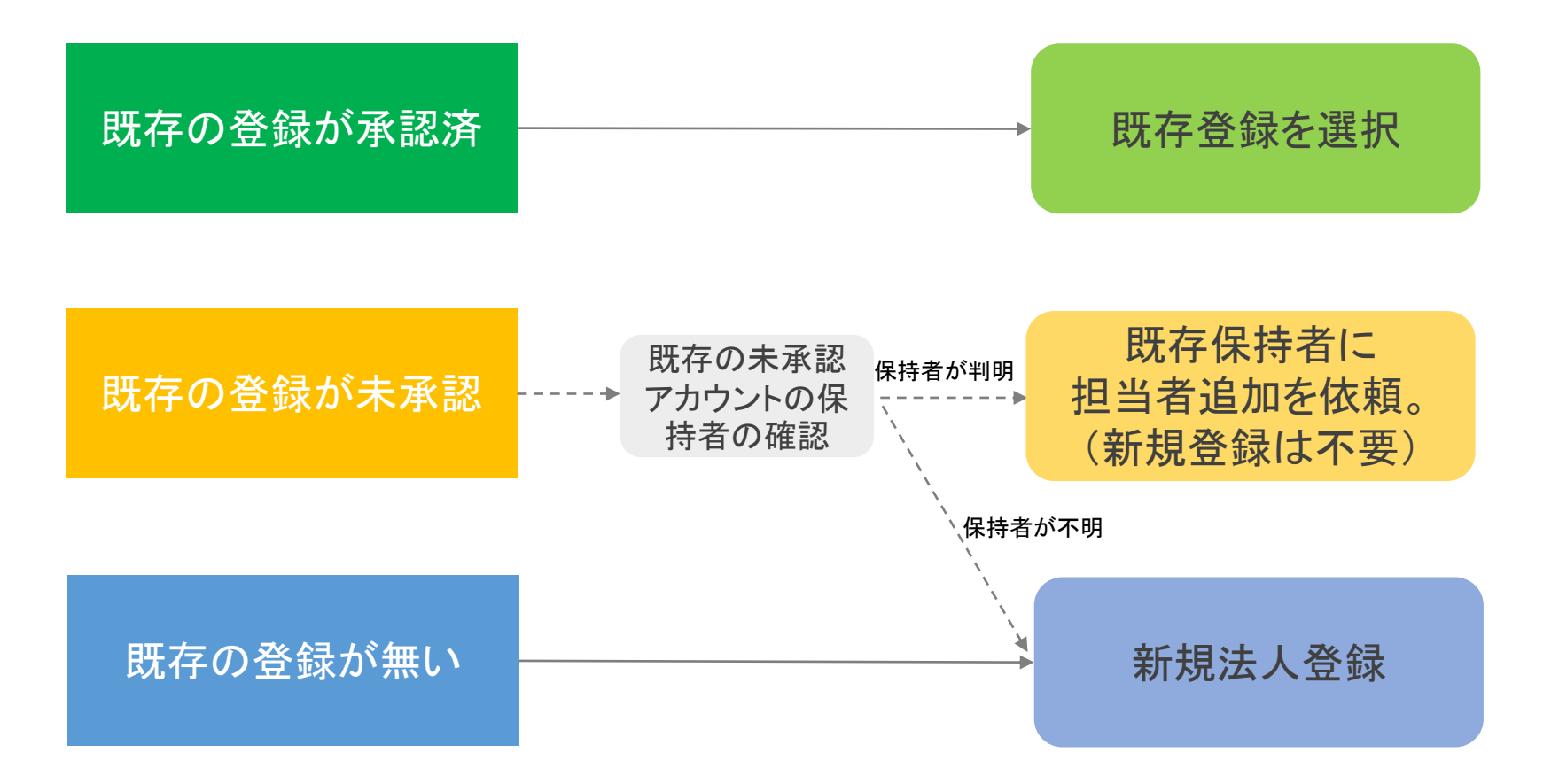

自身がつなげるPICをメモしておきましょう。

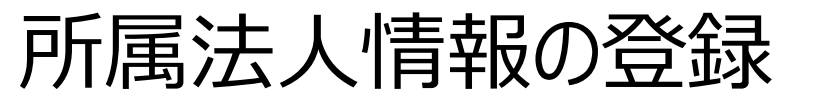

#### 研究者が登録内容を入力

#### ログインしたまま法人登録をスタートさせてください。

| European<br>Commission Single Electronic Data Interchange Are                                                                                                    | Opportunities<br>ea (SEDIA)                                                                                                    |
|----------------------------------------------------------------------------------------------------|----------------------------------------------------------------------------------------------------|
| SEARCH FUNDING & TENDERS - HOW TO PARTICIPATE - PRO.                                                                                                    | JECTS & RESULTS WORK AS AN EXPERT SUPPORT 🔻                                                                                                    |
| tey steps<br>Reference documents                                                                                                    |                                                                                                    |
| Participant register                                                                                                    | Search                                                                                                    |
|                                                                                                    |                                                                                                    |
| Participant Register                                                                                                    | Die State State St |
| If you want to participate in a call for proposals or in a call for tenders with eSubmission, your orga<br>in all correspondence with the Commission.<br>The register contains all participants of EU programmes. | nisation needs to be registered and have a 9-digit Participant Identification Code (PIC). Please quote your                                                                                                    |
| Is your organisation already registered? PIC search                                                                                                    | Register your organisation                                                                                                    |
| Please check whether your organisation has already been registered. If so, no need to register it again.                                                                                                    | To register your organisation or as a natural person, you need to login into the Portal or, if you are a new user, crea<br>your account.                                                                                                    |
| Search a PIC                                                                                                    | Check what information you need to register in the Online Manual - and keep it to hand during the registration procedure. To start registration, click on the button below.                                                                                                    |

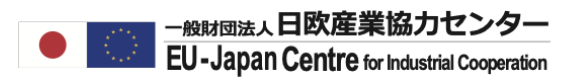

### 研究者が登録内容を入力

最後に9桁の数字からなるParticipant Identification Code (PIC)が表示されれば完了。

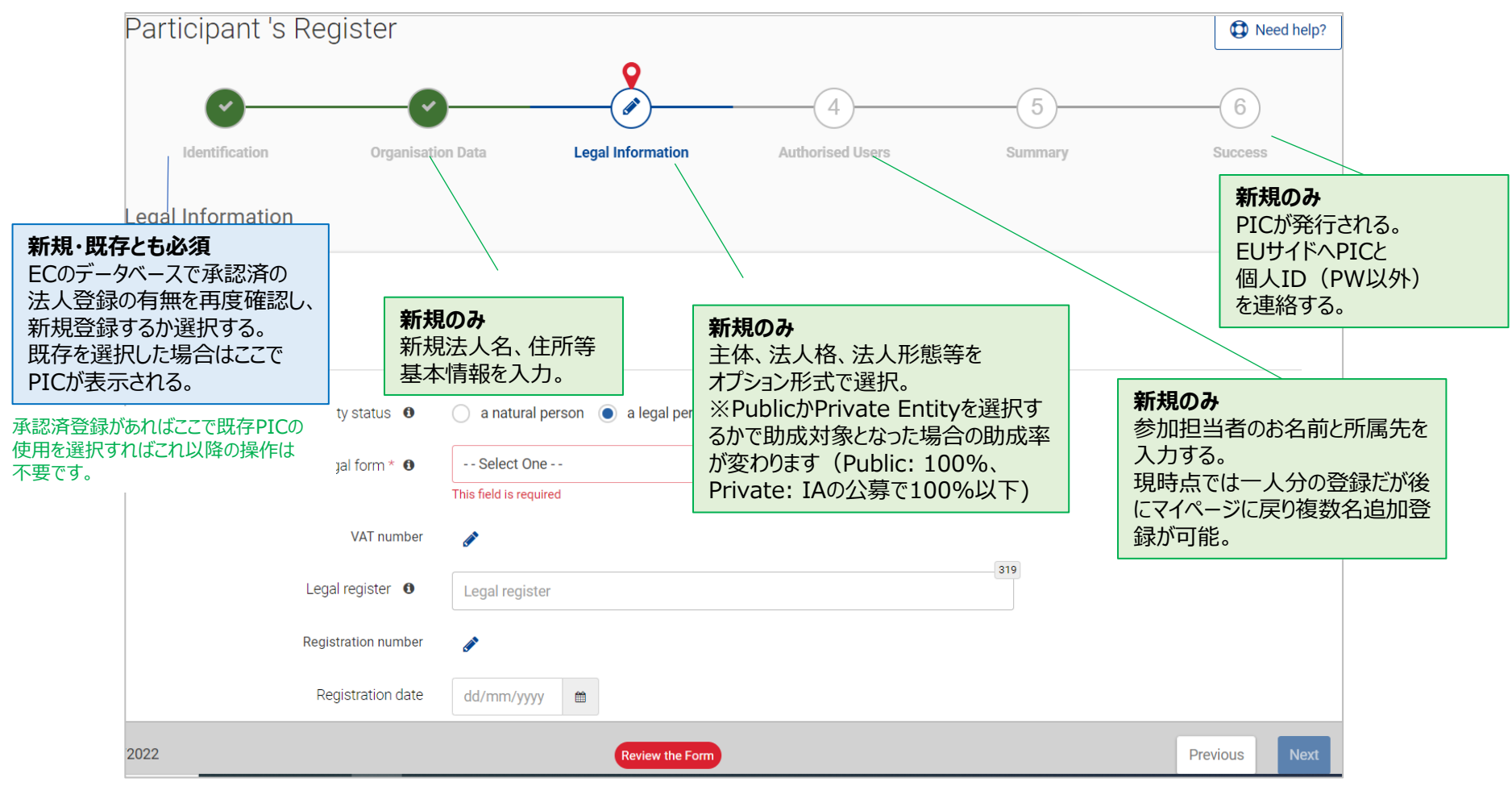

#### 日本語マニュアル

NCP Japan ポータル【参加するには»参加の流れ»Step4 所属機関登録】に画面操作の詳細を添付 URL:https://www.ncp-japan.jp/wp/wp-content/uploads/2022/02/Registration Org 20220201.pdf

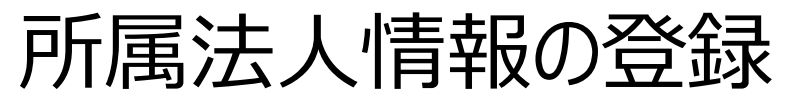

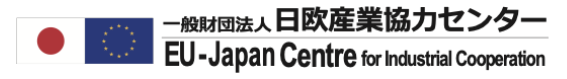

#### 研究者が登録内容を入力

#### "Identification"で既存PICを選択

| Existing organisation(s)                                                                                                    |                                                                                              |                     |              |  |  |  |  |
|----------------------------------------------------------------------------------------------------|----------------------------------------------------------------------------------------------|---------------------|--------------|--|--|--|--|
| The following organisations have already registered in the Participant Register.<br>If any of the organisations below is yours, please click on the 'Use this PIC' button to proceed |                                                                                              |                     |              |  |  |  |  |
| Existing organisation(s)                                                                                                    |                                                                                              |                     |              |  |  |  |  |
| EU-Japan Centre for Industrial Cooperation                                                                                                    |                                                                                              |                     |              |  |  |  |  |
| PIC 962676404<br>VAT number Not applicable<br>Registration number 085 085 0148                                                                                                    | Address<br>Rue Marie de Bourgogne 52<br>1000<br>Belgium                                      | Status<br>Declared  | Use this PIC |  |  |  |  |
| EU-JAPAN CENTRE FOR INDUSTRIAL COOPERATION                                                                                                    |                                                                                              |                     |              |  |  |  |  |
| PIC 994981963<br>VAT number JP00582107<br>Registration number 010405000787                                                                                                    | Address<br>ICHIBANCHO 13-3<br>102-0082<br>Japan                                              | Status<br>Declared  | Use this PIC |  |  |  |  |
| EU-JAPAN CENTRE FOR INDUSTRIAL COOPERATION                                                                                                    |                                                                                              |                     |              |  |  |  |  |
| PIC 893546638<br>VAT number<br>Registration number 010405018851                                                                                                    | Address<br>SHIROKANE TAKANAWA STATION BUILDING 1-27-6 SHIROKA MINATO-KU<br>108 0072<br>Japan | Status<br>Validated | Use this PIC |  |  |  |  |
| EU-JAPAN CENTRE FOR INDUSTRIAL COOPERATION                                                                                                    |                                                                                              |                     |              |  |  |  |  |
| PIC 932668387<br>VAT number BE0850850148<br>Registration number 0850850148                                                                                                    | Address<br>Marie de Bourgogne 52<br>1000<br>Belgium                                          | Status<br>Declared  | Use this PIC |  |  |  |  |
| EU-Japan Centre for Industrial Cooperation                                                                                                    |                                                                                              |                     |              |  |  |  |  |
| PIC 997524042<br>VAT number 00582107<br>Registration number 0104-05-000787                                                                                                    | Address<br>Round Cross Ichibancho 4F, Ichibancho 13-3<br>102-0082<br>Japan                   | Status<br>Declared  | Use this PIC |  |  |  |  |

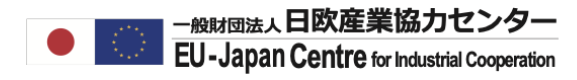

#### 研究者が登録内容を入力

#### 既存PICへの接続完了画面

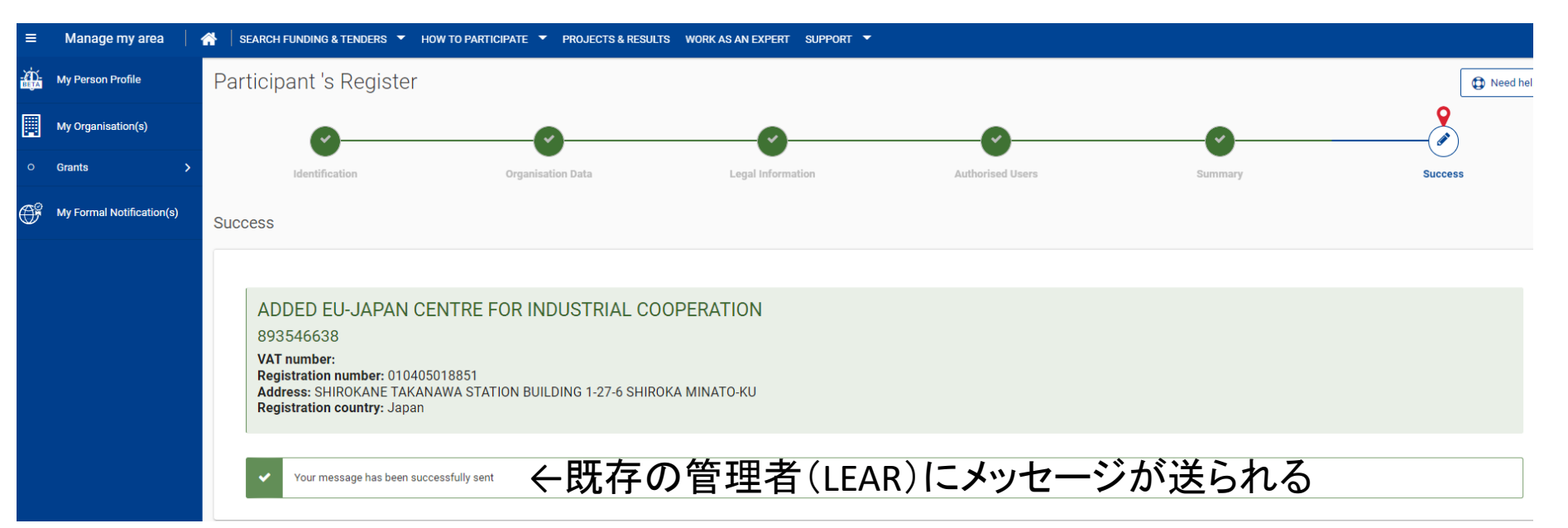

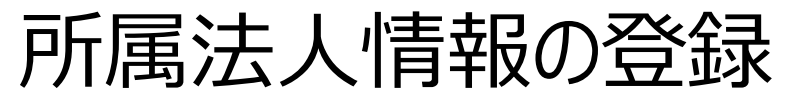

#### 研究者が登録内容を入力

#### 新規登録した場合のPIC発行画面

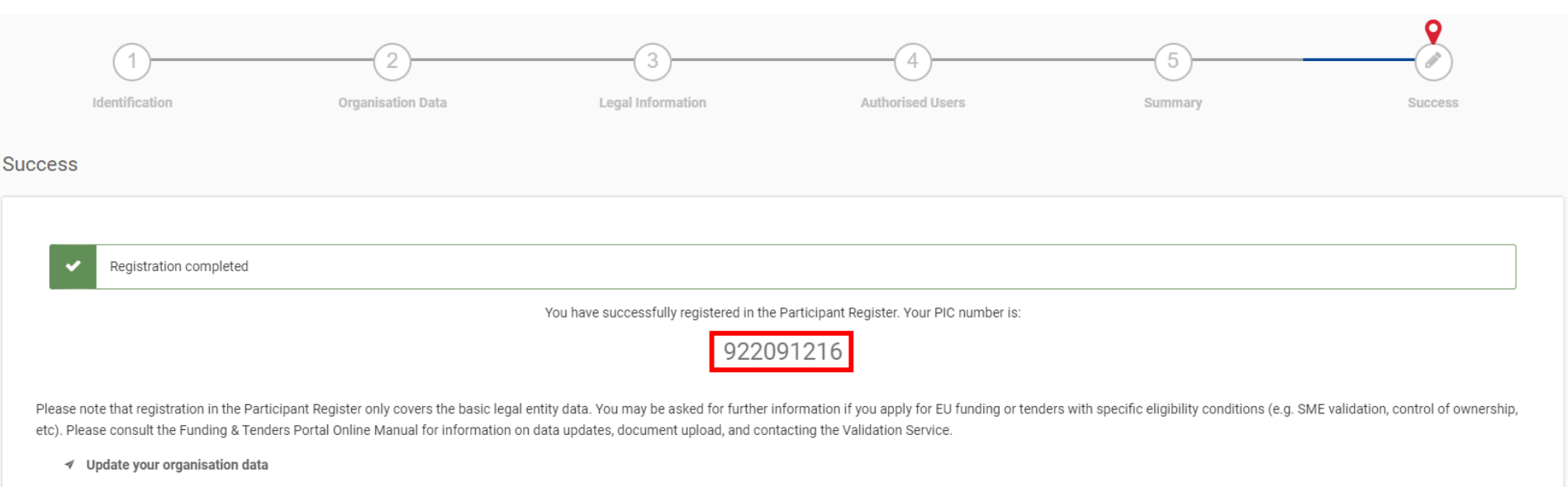

- ✓ Upload the documents needed to validate your organisation when indicated /required
- ✓ Read/send messages from/to the Validation Services

To update your data please click on 'Continue to update' or log-in into Funding and Tenders Portal (My Area/My Organisation/Modify organisation).

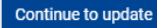

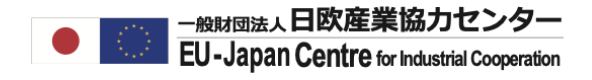

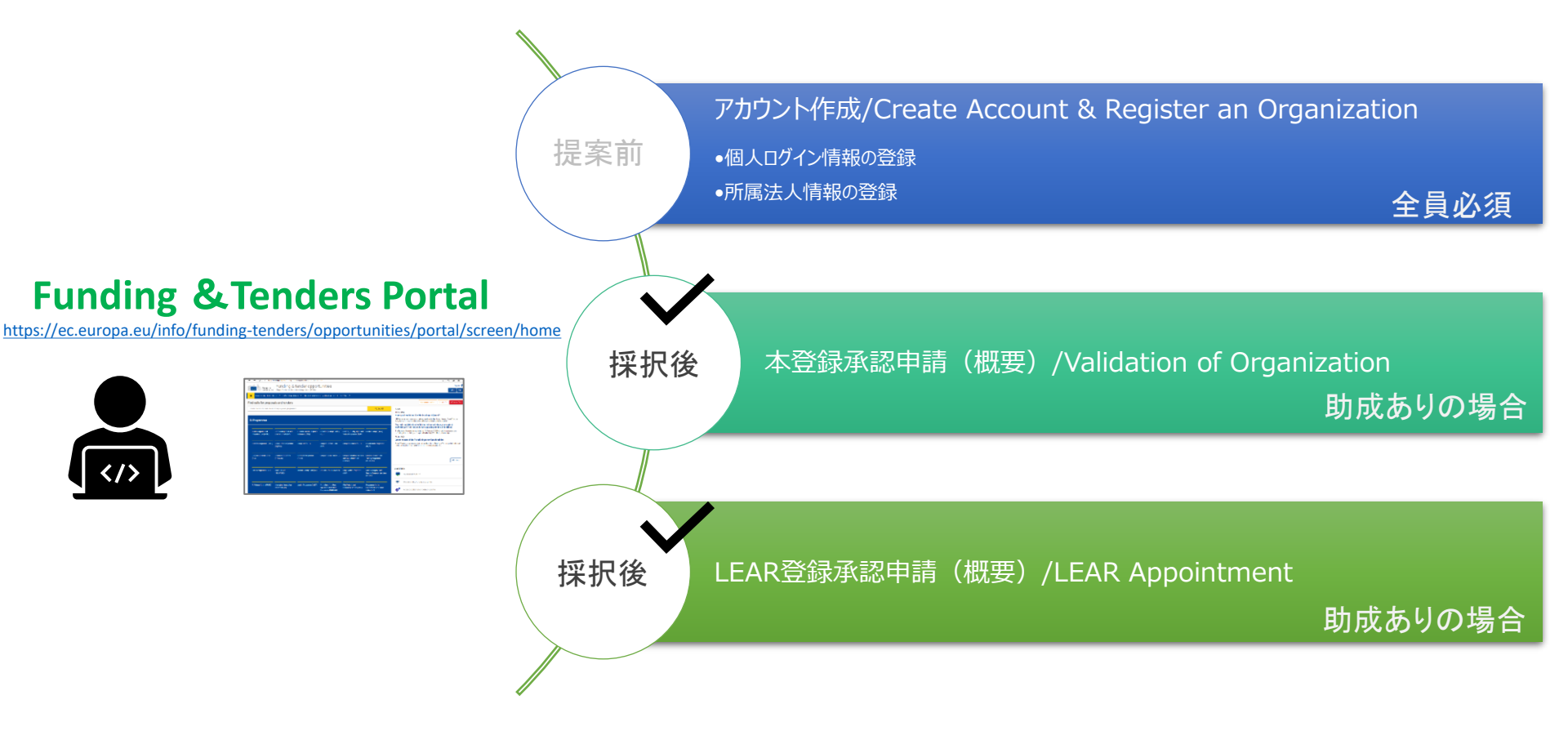

法人登録承認申請(概要)

#### 法人本登録(採択された研究者が担当)

採択前に登録していた法人情報について正式に承認を受けるプロセスで、採択された研究者の アカウントで申請

※採択されても元々既存の承認済PICを登録していた場合はこのプロセスは不要です。

#### 本登録承認

- 採択された研究者がEC要請に応じて資料を提出。 1.
- 欧州委員会が承認及び次のLEAR申請を依頼。

#### 事前に登録していた法人情報

#### 欧州委員会正式登録(承認済表記) PIC-012345678 PIC-012345678 法人名 ・ 法人名√ 法人住所 • 法人住所 法人格 • 法人格 🗸 • 法人形態 (複数選択可) • 法人形態 (複数選択可) 欧州委員会 Pulic/Private Pulic√/Private Non-Profit • Non-Profit√ Secondary/Higher Education Secondary/Higher Education SME 法人承認 • SME Research Organization

• Gender Equality Plan 対応(EU/アソシエイト 国のみ)

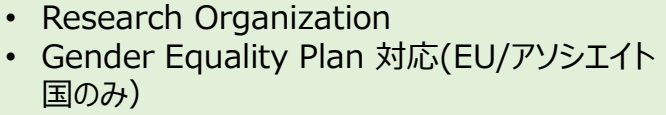

法人登録承認申請(概要)

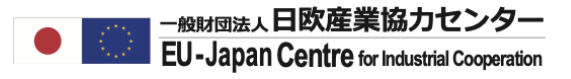

#### 本登録に必要な資料(要英訳)

基本資料(必須)

■ Public/Private Entity 登録申し込みフォーム(法人の署名が必要)

補足資料(必須)

- ◆ 法的根拠: 根拠法、各種法人法、定款、寄付行為等
- ◆ 法人登録資料:登記簿等
- ◆ VAT資料:納税証明書等
- ◆ その他追加の法人形態に関する証明書(該当する場合のみ)

日本語マニュアル

LEARの承認申請(概要)

#### LEAR登録申請(採択された研究者が担当)

本登録承認済のアカウントに登録されている法人情報及びその編集権限を法人代表(任命者)が 指名した責任者(Legal Entity Appointed Representative :LEAR)に移すための申請作 業でECの承認が必要。

#### LEAR承認

- 1. LEARがログインアカウント、既存の法人情報を選択(任命者はログインアカウント不要)
- 2. 本登録を行った研究者がLEARと任命者を登録し申請。
- 3. ECがLEARを承認し法人情報編集権を研究者からLEARに移す。 ※研究者のアカウントには引き続きPICと法人名、住所の表示は残る

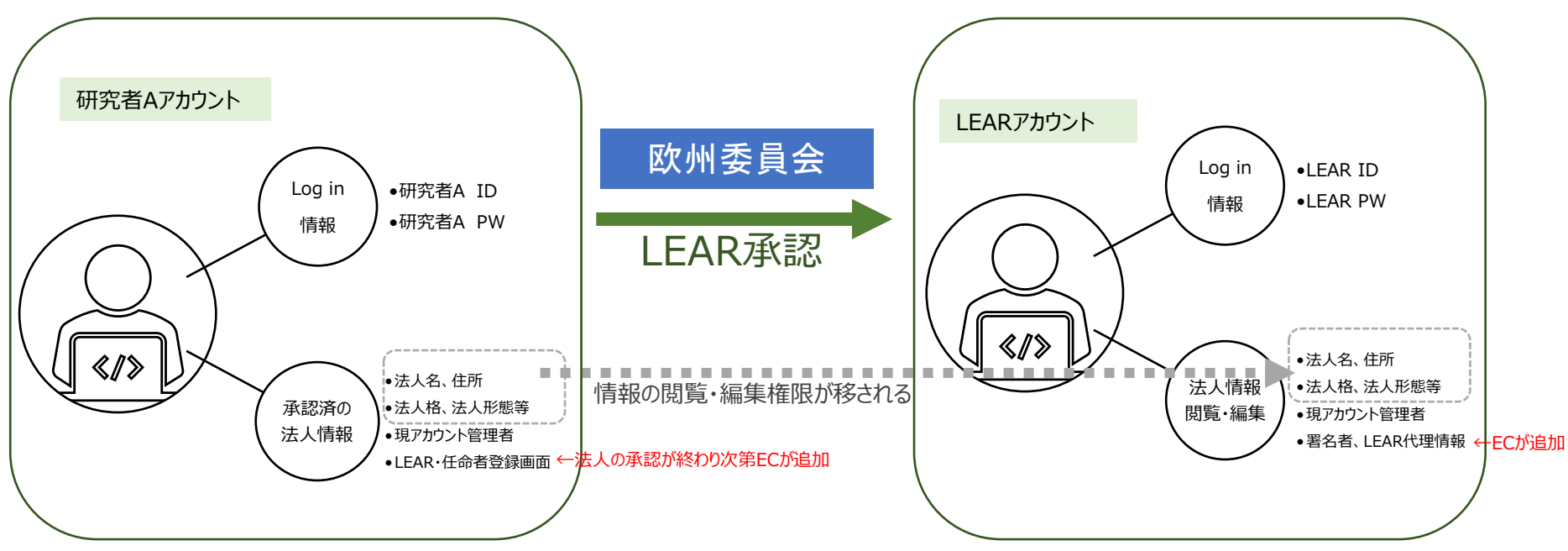

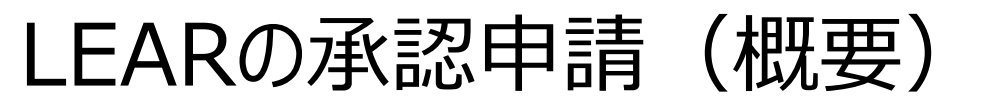

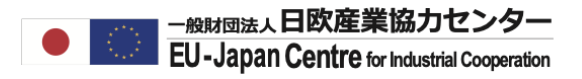

#### LEARとなる人、その任命者とは

### 任命者(Legal Representative)

法定代理人(組織を代表して行動し、第三者に対して約束できる正当な権限を有する者) ※President, CEO等

### LEAR (正式名: Legal Entity Appointed Representative)

承認済法人アカウント情報を管理する(管理できる)責任者 ※法人内で選定が可能

日本の機関での例...

<任命者の例>

総長、理事長、機構長、代表取締役社長等(※支部の代表者等は不可)

<任命されるLEARの例>

副学長、所長、部局長(その他組織図上に記載される役職者)

LEARの承認申請(概要)

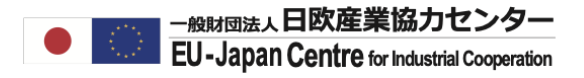

#### LEARの登録申請に必要な資料(要英訳)

#### 基本資料(必須)

□ LEAR 承認申請兼LEARの役割についての同意書(欧州委員会のフォーム) □ F&Tポータル使用についての同意書(欧州委員会フォーム)

#### 補足資料(必須)

- ◆ 任命者(法定代理人)の個人ID (原則パスポートの写し)
- ◆ LEAR候補者のID(原則パスポートの写し)
- ◆ 任命者(法定代理人)とLEARとの任命関係を証明する資料
  - 例) 定款等での法定代理権、契約書の写し、組織図等 ※組織図のみでは不足と判断される場合があります。

#### 「承認申請兼LEARの役割についての同意書」についての注意点

同意書の署名欄の署名が個人IDと異なる署名方法(例:同意書は英語、パスポートの署 名は漢字等)ですと一度で通過しない場合があります。その場合は署名を個人IDと同様にし 再提出してください。

日本語マニュアル

NCP Japan ポータル【参加するには»参加の流れ»Step 8 LEAR登録~Step 10契約準備】に画面操作の詳細を添付予定

# ご清聴ありがとうございました。

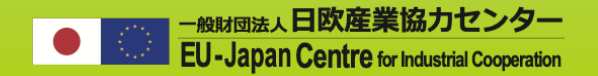

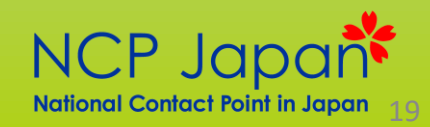